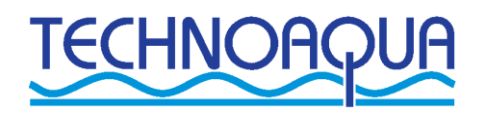

# STAHOVÁNÍ DAT SIGNATURE

1. Připravte si USB flash paměť + kabel pro stahování dat

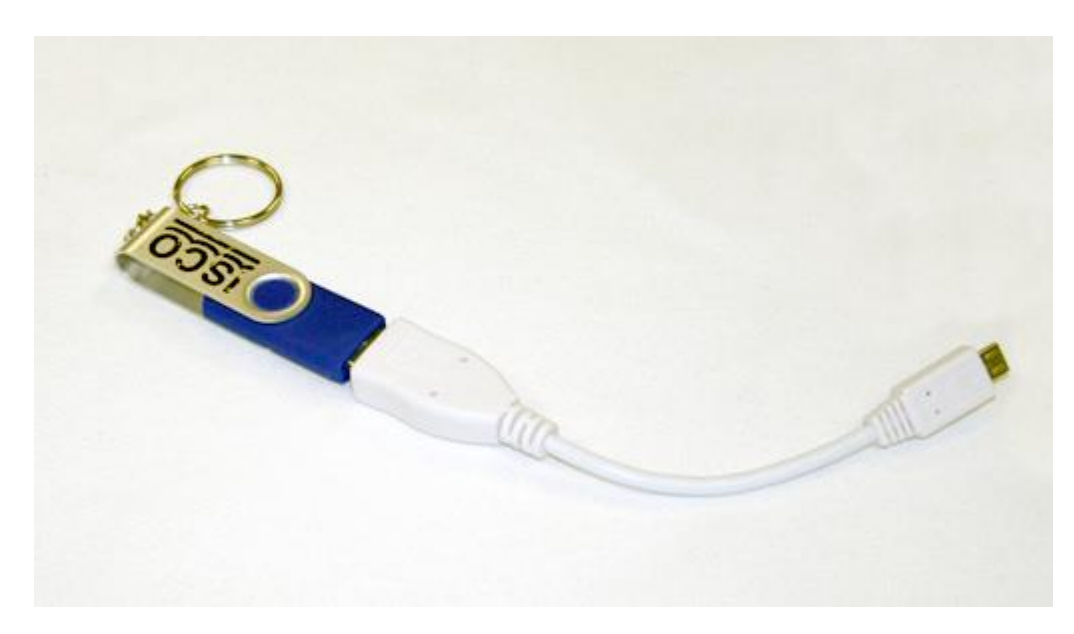

2. Po příchodu k přístroji, připojte kabel VČETNĚ flash paměti (na koncovce je vyobrazeno písmeno A, to bude směřovat směrem k Vám, to je pouze technická pomůcka, pro správné zapojení kabelu)

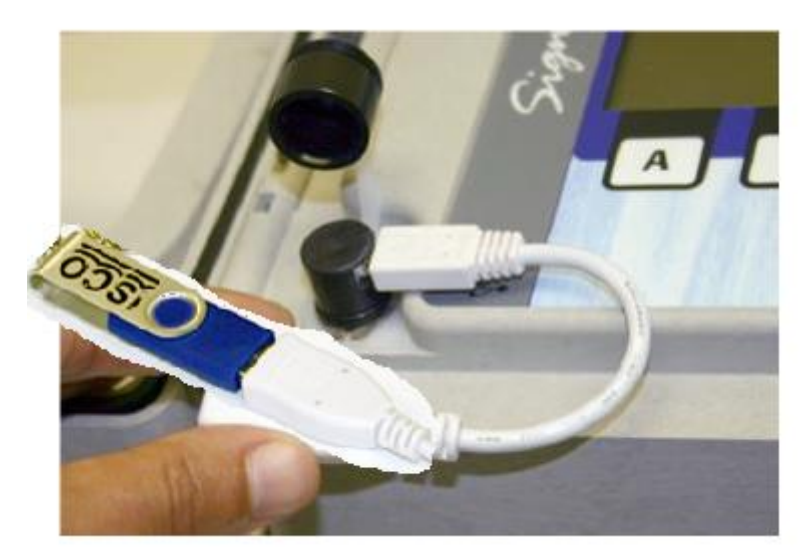

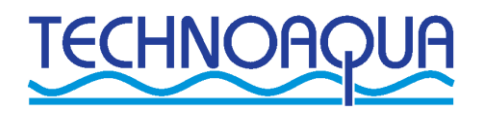

# 3. Objeví se menu USB OPTION, zde zmáčkneme na numerické klávesnici číslo 2

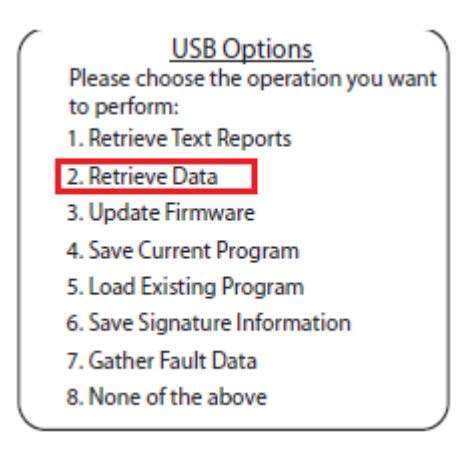

- 4. Dále se objeví obrazovka s výběrem časového rozsahu dat, kde si můžeme vybrat:
   Všechna data (All data)
  - Všechna data od námi zvoleného data např. od 31.1. 2017 (All data since)
  - Všechna data v námi zadaném časovém rozsahu (All data in range:)
  - Položka Additionaly export as .csv je pro případ, kdy nemáte program Flowlink

### Zvolíme jednu z možností a následně stiskneme klávesu

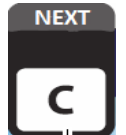

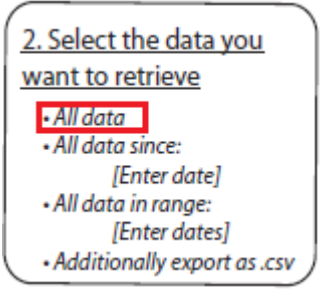

Nyní nastává proces stahování dat, při kterém se nesmí paměť v žádném případě odpojovat, ani vypínat přístroj.

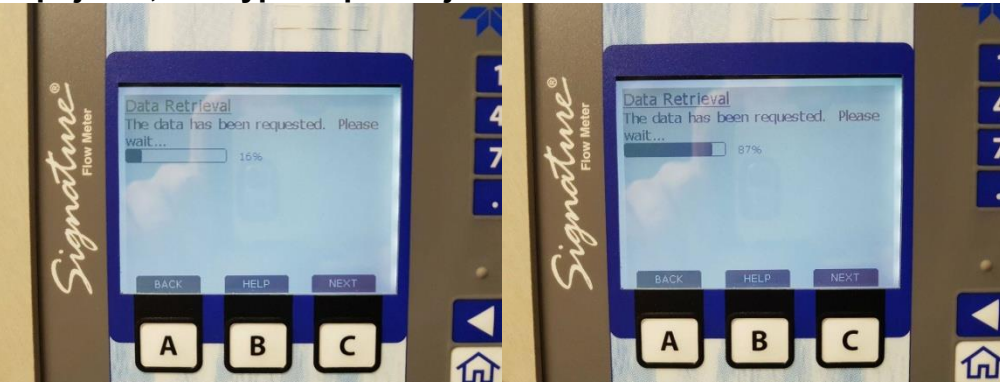

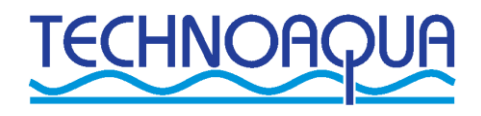

#### Nyní jsou data stažena a na obrazovce je vidět:

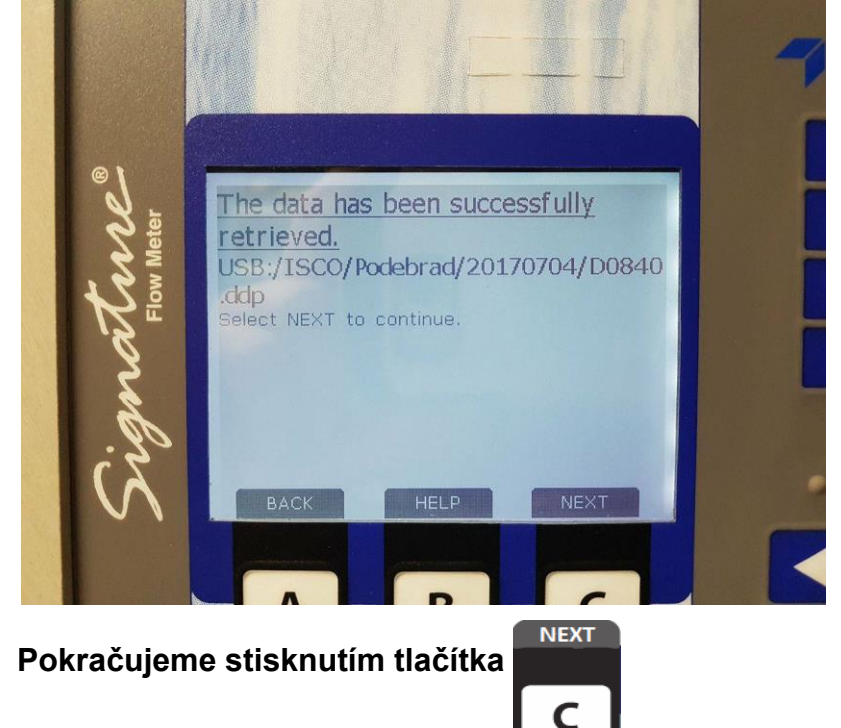

# Následně máme před sebou opět původní obrazovku

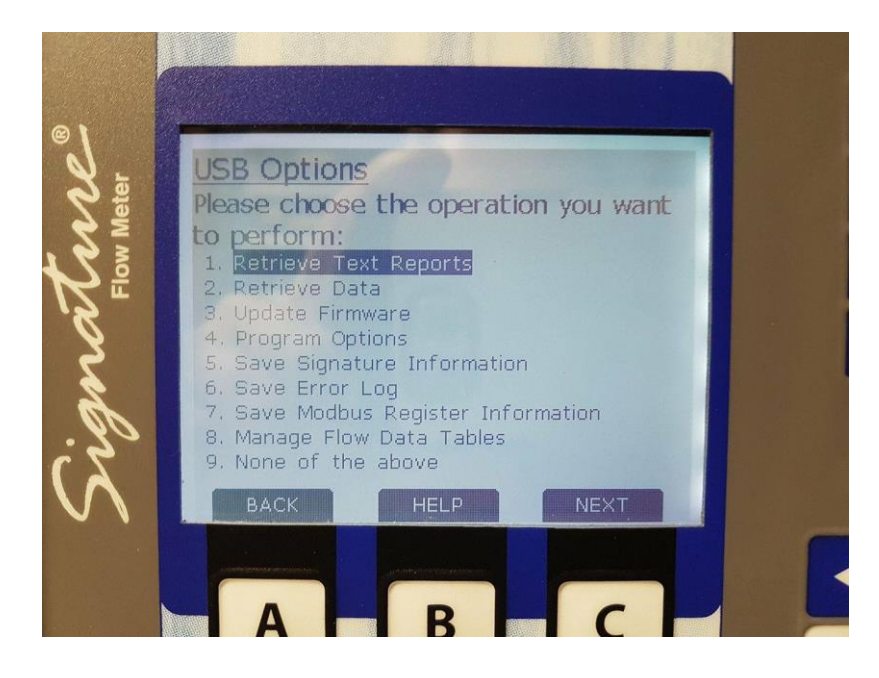

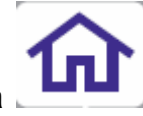

Poslední krok je návrat na domovskou obrazovku stisknutím tlačítka

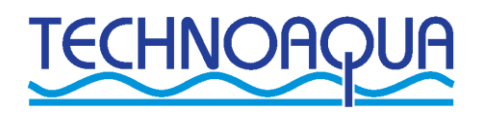

 Odpojujeme kabel pro stahování dat společně s flash pamětí a pokračujeme k dalšímu přístroji, kde stejné kroky opakujeme, dokavaď nejsou veškerá data stažena.

#### S daty přicházíme k PC, kde flash paměť připojujeme do USB Nyní budeme pracovat s programem FLOWLINK

1. Spustíme program Flowlink

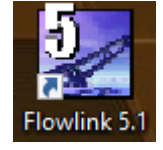

2. V programu Flowlink zvolíme v kartě "soubor" položku Signature Data Transfer...

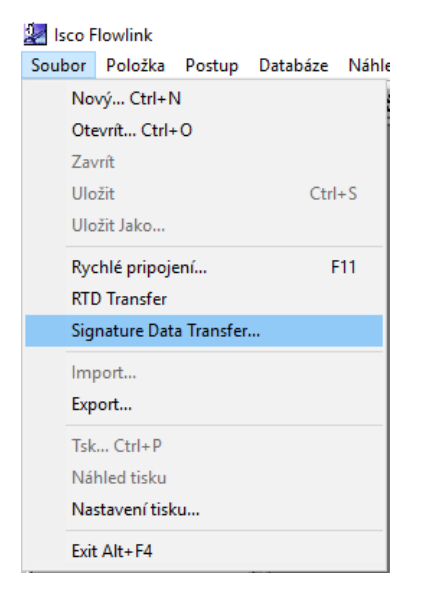

 Vybereme v počítači naší flash paměť a klikneme na OK. V námi použitém počítači to byla "Jednotka USB (H:)" u Vás bude mít jiné označení.

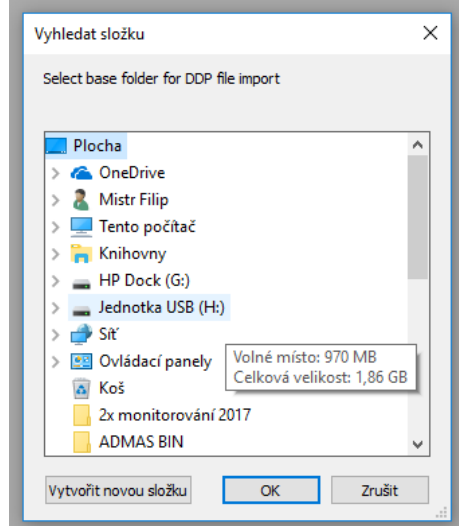

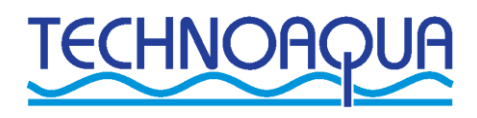

Následně se objeví progres stahování dat, po ukončení importu klikneme na tlačítko "Done"

| 🔛 Import Progress    | 5     | - 🗆 ×           |
|----------------------|-------|-----------------|
|                      | TOTAL | CURRENT         |
| File:                | 1     | D0840.ddp       |
| Site:                | 1     | Podebradka      |
| Device:              | 1     | Signature Meter |
| Data Types:          | 8     |                 |
| Data Point Read:     | 72687 |                 |
| Data Points Written: | 72687 |                 |
| Current File:        |       |                 |
| Overall              |       |                 |
|                      | Done  | Cancel          |

Nyní jsou všechna data z přístrojů importována do Vašeho programu Flowlink

# EXPORT DAT DO PC V PDF NEBO CSV

Ve vašem počítači jsou již přichystány šablony pro export dat, které můžete po každém novém importu využít. (Zde jsou vyobrazeny pro inspiraci – u Vás se jmenují jinak)

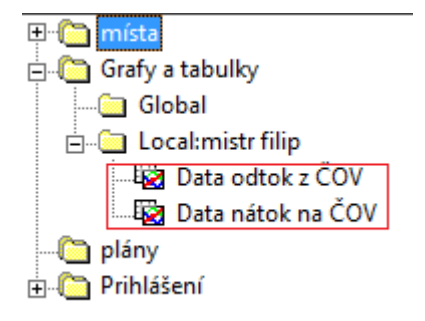

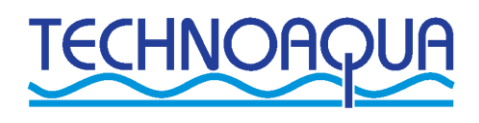

A nyní k samotnému uložení pro další využití:

 V položce Grafy a tabulky (viz obrázek výše) dvakrát klikněte na Vámi požadované měření

Následně se Vám objeví graf + tabulka za minulý měsíc

Obrázek je pouze ilustrativní, Vaše názvy se mohou lišit

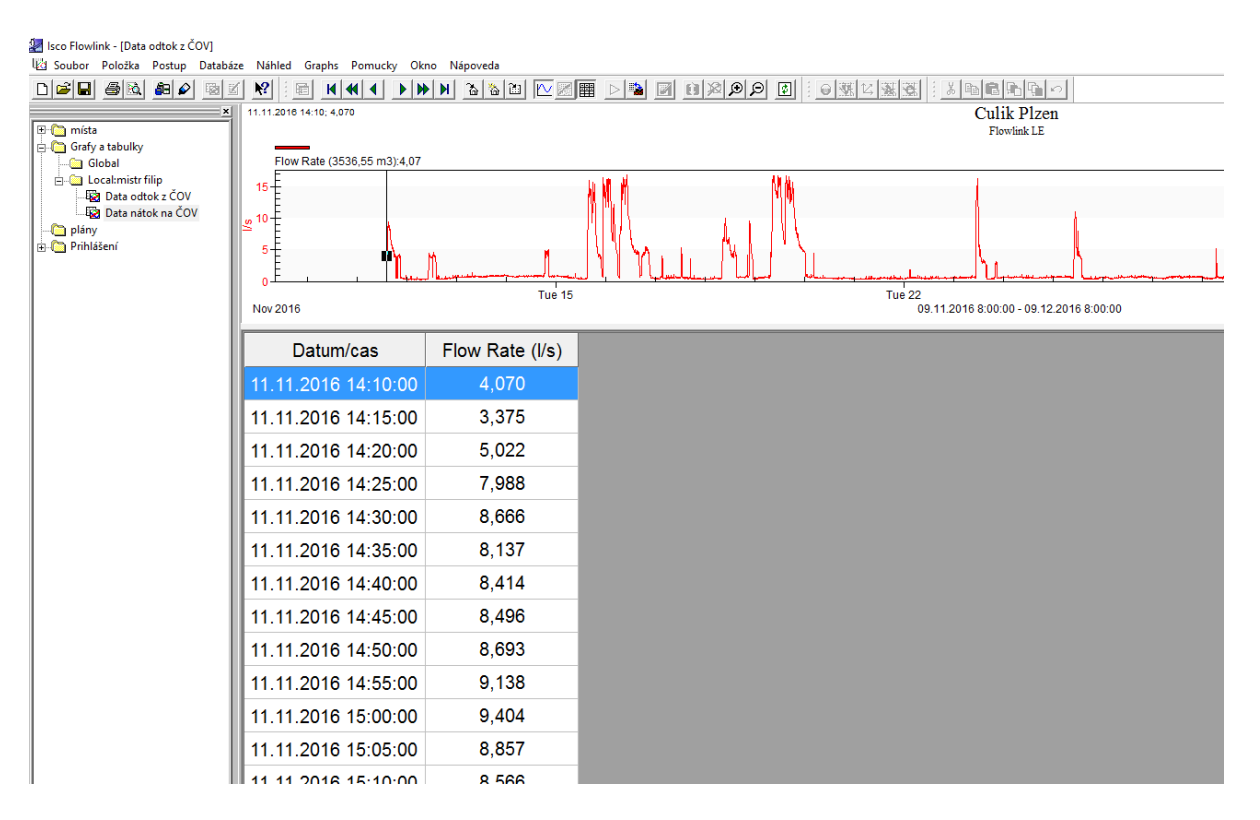

2. Nyní budeme chtít data exportovat do námi zvoleného formátu, otevřeme kartu "Soubor" a klikneme na Export

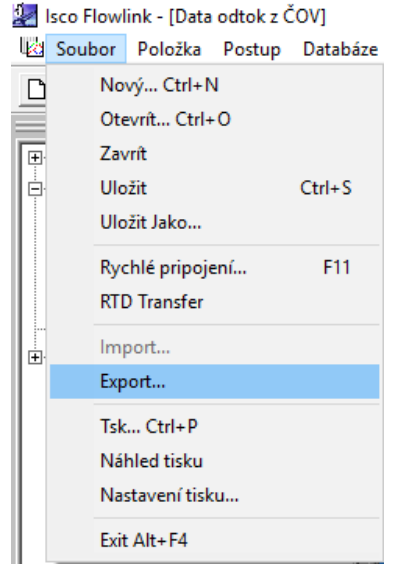

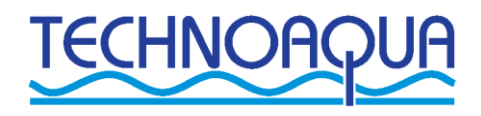

3. Otevře se nám následující okno, ve kterém klikneme na "Vybrat …"

| Export                                                                           |                                                                                                    |                                  |                                                           |
|----------------------------------------------------------------------------------|----------------------------------------------------------------------------------------------------|----------------------------------|-----------------------------------------------------------|
| Zadejte nebo vyberte so<br>Export dat grafu<br>Do souboru:<br>Série<br>Záznamy e | oubor, kam by mely jít exportovaná data, j<br>CNUsers\Mistr Filip\Desktop\<br>export: 1: (Flow Rate )<br>xportu: 7991 | pak klepnete na tlacítko Export. | Vybrat                                                    |
| O                                                                                | %                                                                                                    | 100                              | <ul> <li>Export</li> <li>Zavrít</li> <li>Pomoc</li> </ul> |

4. Po kliknutí na "Vybrat …" se otevře okno, ve kterém si zvolíme, kam chceme data uložit a v jakém formátu data chceme uložit (csv, csv se sumací, pdf atd.) a potvrdíme tlačítkem Uložit

| 7- deite a ferrus fetrus des seuls au      |                          |                  |                  |          | · · · · |
|--------------------------------------------|--------------------------|------------------|------------------|----------|---------|
| Zadejte nazev vystupniho souboru           |                          |                  |                  |          |         |
| ← → ✓ ↑ 🛄 → Tento počítač → Plocha →       |                          | ~                | ට Prohledat: Plo | cha      | P       |
| Uspořádat 🔻 Nová složka                    |                          |                  |                  |          | ?       |
| 🚽 media (192.168.16.120 (NAS-TechnoV2))    | ∧ Název                  | Datum změny      | Тур              | Velikost |         |
| 📰 Obrázky                                  | Tento počítač – zástupce | 22.11.2016 16:21 | Zástupce         | 1 kB     |         |
| 📃 Plocha                                   | Dočasný                  | 03.07.2017 14:29 | Složka souborů   |          |         |
| 👆 Stažené soubory                          | PRO OFFLINE              | 29.06.2017 21:19 | Složka souborů   |          |         |
| 🖷 Videa                                    | 📊 Dokumenty Peťák        | 29.06.2017 17:53 | Složka souborů   |          |         |
| Windows (C:)                               | Bin Files                | 15.06.2017 10:13 | Složka souborů   |          |         |
| LENOVO (D:)                                | ADMAS BIN                | 14.06.2017 15:18 | Složka souborů   |          |         |
| Iednotka CD-ROM (F:)                       | PRINCE OF PERSIA         | 05.06.2017 20:07 | Složka souborů   |          |         |
| HB Dock (G)                                | Fotografie ČS + RS + RN  | 18.05.2017 16:11 | Složka souborů   |          |         |
|                                            | Fotky šachet             | 15.05.2017 12:59 | Složka souborů   |          |         |
| Jednotka USB (H:)                          | Péta tisk                | 09.05.2017 17:31 | Složka souborů   |          |         |
| HP Dock (G:)                               | Vykradená říční          | 08.05.2017 13:24 | Složka souborů   |          |         |
| HP Port Replicator Quick Setup             | Zaloha GOPRO             | 06.04.2017 15:15 | Složka souborů   |          |         |
| HP Port Replicator User Guide              | A 2x monitorovani 2017   | 04.04.2017 21:30 | Složka souboru   |          |         |
|                                            | Manua / Control Sonwafe  | 20.05.2017_10:10 | aiozka souborti  |          |         |
| Nazev souboru:                             |                          |                  |                  |          |         |
| Uložit jako typ: Isco Export Files (*.csv) |                          |                  |                  |          |         |
|                                            |                          |                  |                  |          |         |
| <ul> <li>Skrýt složky</li> </ul>           |                          |                  | Uložit           | Zrušit   |         |

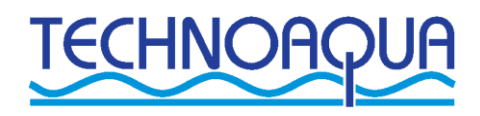

# 5. Když máme zvolený typ dat (například pdf), klikneme v tabulce na tlačítko

Lze vidět průběh exportu

| Export                   |                                           |                                  |               |
|--------------------------|-------------------------------------------|----------------------------------|---------------|
| Zadejte nebo vyberte sou | ibor, kam by mely jít exportovaná data, p | oak klepnete na tlacítko Export. |               |
| Export dat grafu         |                                           |                                  |               |
| Do souboru: C            | \Users\Mistr Filip\Desktop\test.csv       |                                  | Vybrat        |
| Série e<br>Záznamy ex    | xport: 1: (Flow Rate )<br>portu: 7991     |                                  |               |
| - Status:                |                                           |                                  | <u>Export</u> |
| 0                        | %                                         | 100                              | 🗶 Zrušit      |
|                          |                                           |                                  | ? Pomoc       |

#### Po úspěšném exportování dat lze vidět

| Isco Flowlink 5.1                   | ×                      |
|-------------------------------------|------------------------|
| t<br>Data byla exportována úspešne. |                        |
| ОК                                  |                        |
| otvrdíme OK a v tabulce export      | u klikneme na 🗶 Zavrít |

Nyní jste úspěšně exportovali data z jednoho z měřících míst, tento postup opakujte v případě exportu dalšího místa.

V případě jakýchkoliv dotazů můžete využít následující kontakty:

+421 728 215 108 Anton Neuwirth +420 702 070 133 Barbora Legátová